## Consigner un resucrage

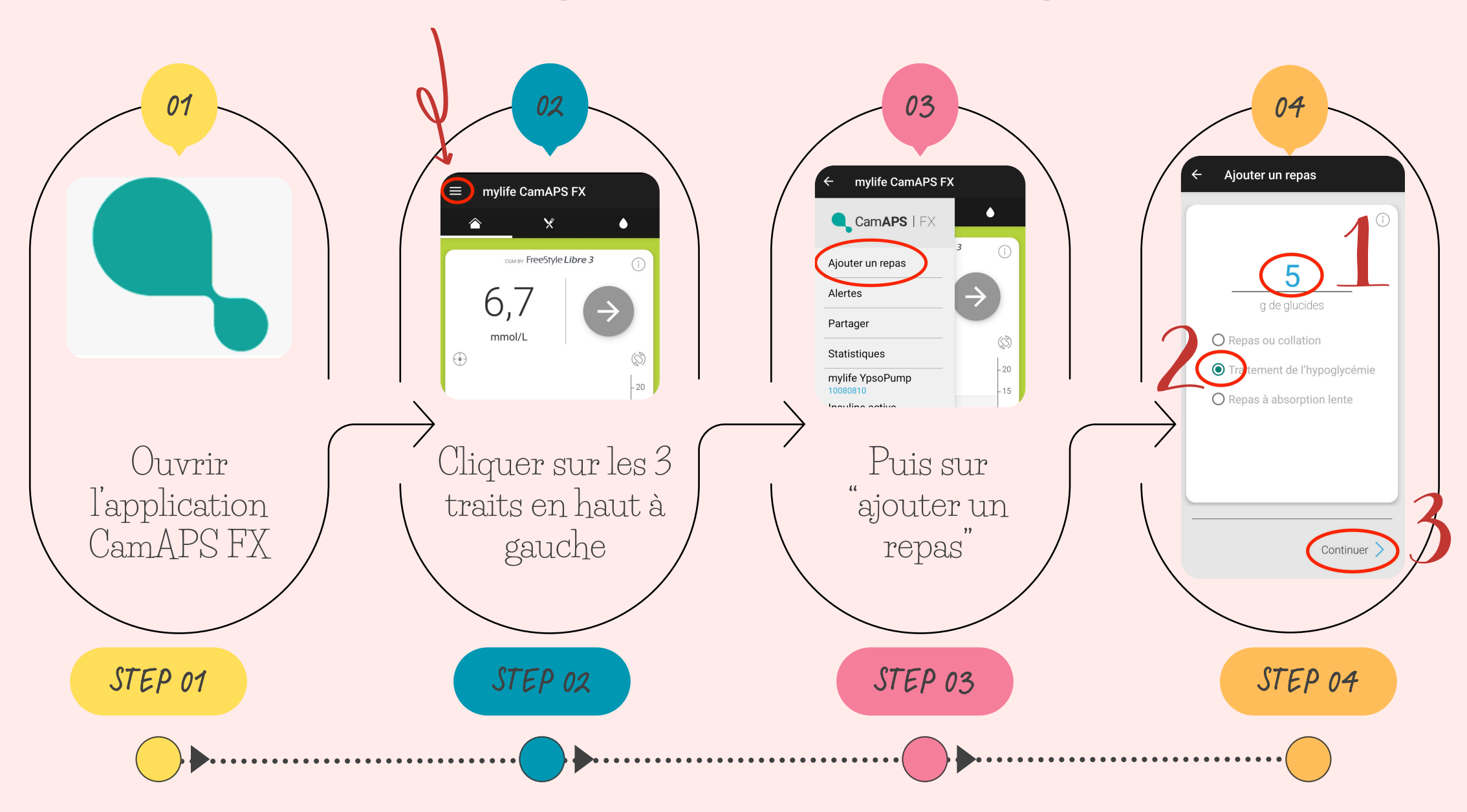

WWW.DIABITRUCS.CH